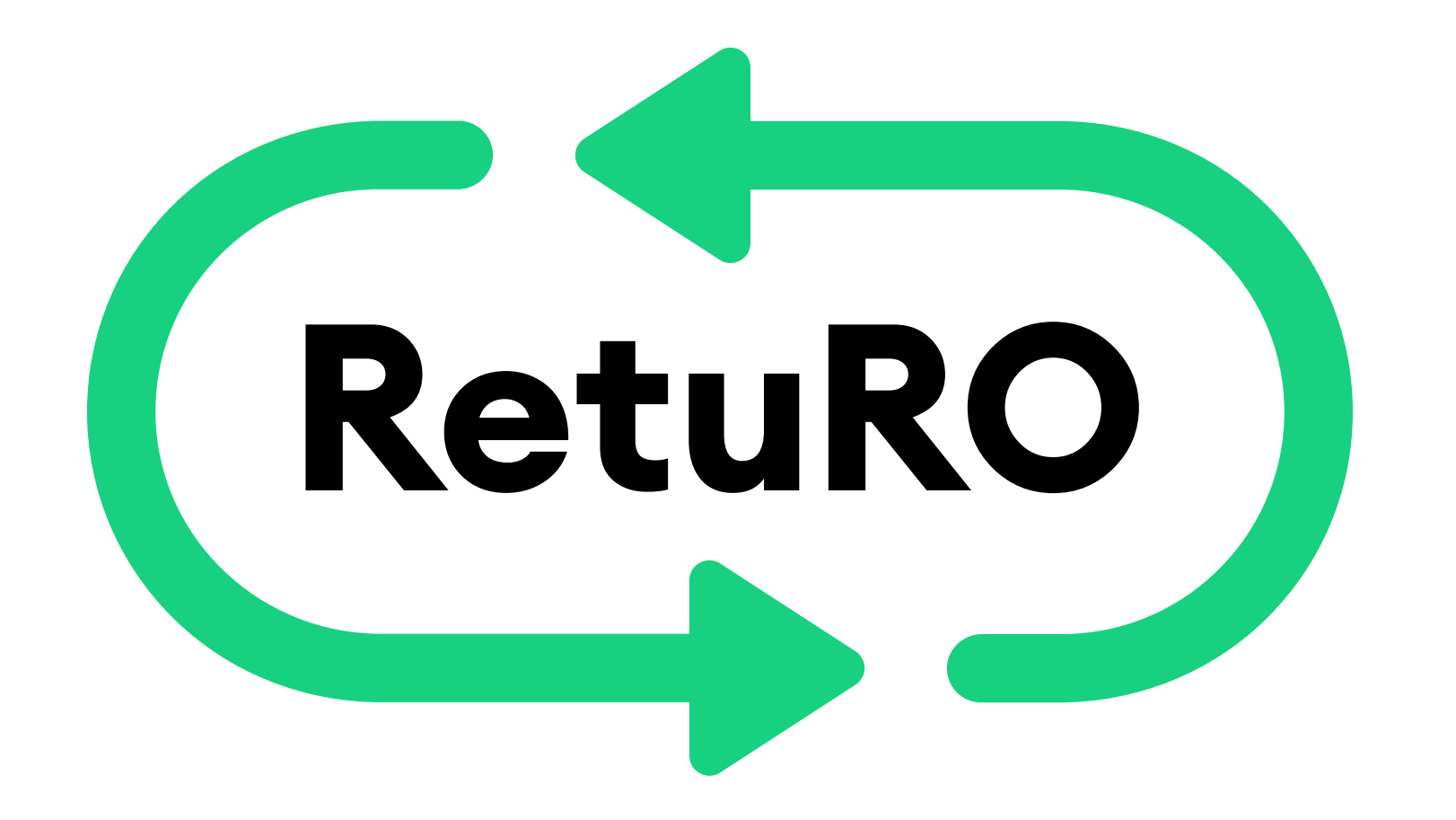

## ACCESAREA CONTULUI DE UTILIZATOR ȘI INTRODUCEREA DATELOR PENTRU TRANSMITEREA RAPOARTELOR

## **COMERCIANȚI ȘI HoReCa**

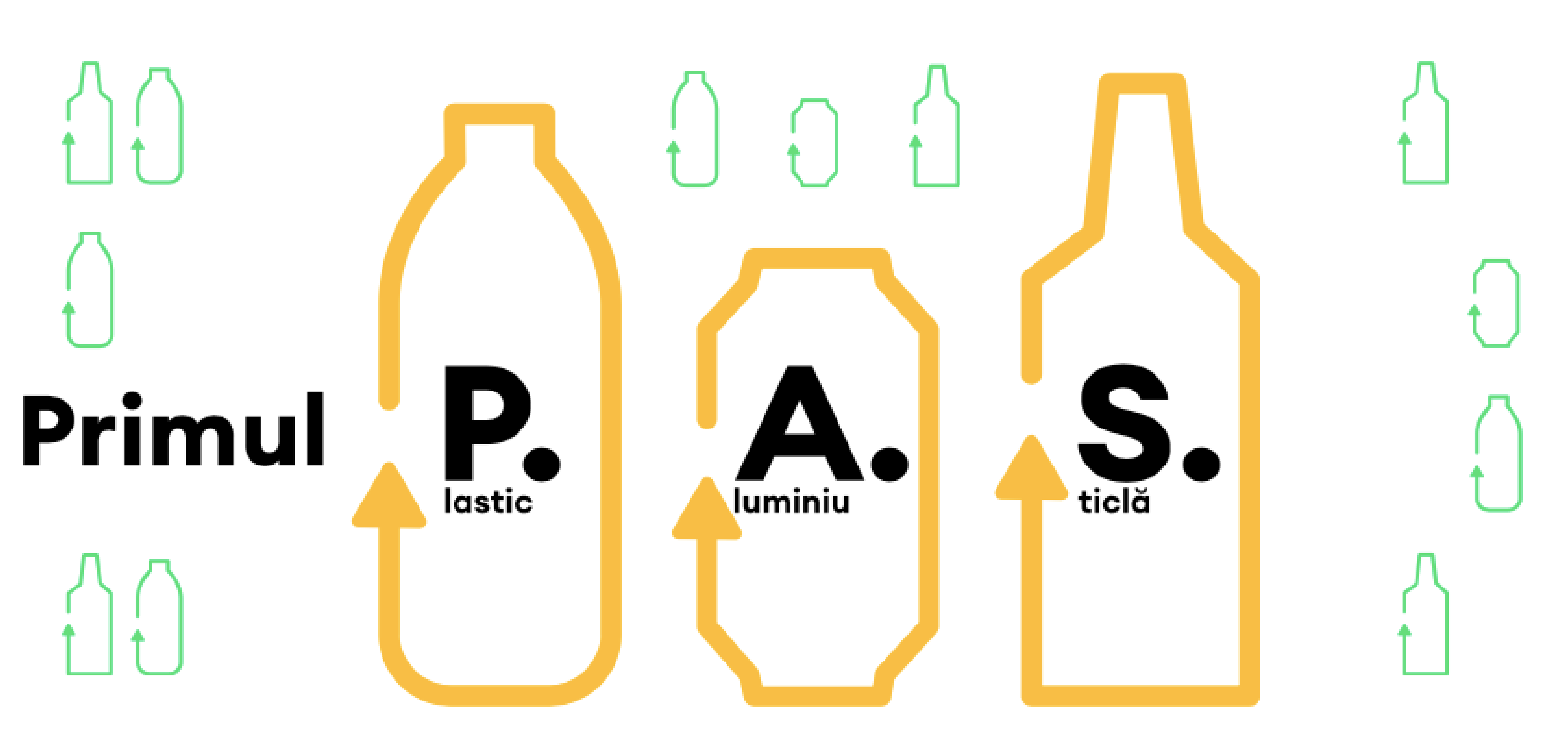

## ACCESAREA CONTULUI DE UTILIZATOR ȘI INTRODUCEREA DATELOR PENTRU TRANSMITEREA RAPOARTELOR

## **COMERCIANȚI ȘI HoReCa**

## 1. Accesarea contului de utilizator

2. Introducerea datelor în contul de utilizator în vederea înregistrării în baza de date a Sistemului de Garanție-Returnare (SGR)

3. Introducerea punctelor de vânzare - manual sau prin importul de fișiere tip .CSV

4. Puncte de vânzare – editarea datelor deja introduse

5. Adăugarea rapoartelor de vânzări de produse în ambalaje SGR - manual sau prin importul de fișiere tip .CSV

6. Transmiterea rapoartelor de vânzare

### 7. Appendix 1 - Resetarea parolei

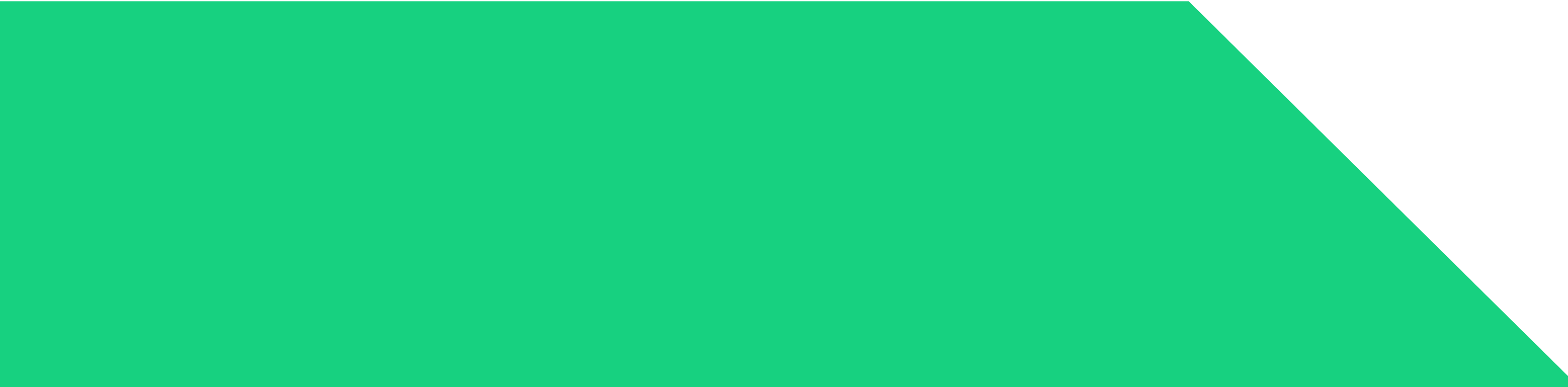

#### Accesarea contului de utilizator

După crearea și activarea contului vei putea accesa contul tău oricând, 24 de ore pe zi, din orice locație ce dispune de o conexiune la internet și o versiune de navigator web (browser web) compatibilă. Accesul la contul de utilizator este disponibil și în varianta pentru calculator (desktop), dar și într-o variantă optimizată pentru vizualizare pe dispozitive mobile (smartphone, tabletă etc).

Principalele funcționalități îți vor permite să vizualizezi și să editezi datele companiei, să adaugi rapoarte de vânzare pentru fiecare punct de vânzare și să semnezi contractul cu RetuRO după ce rapoartele transmise sunt validate de către RetuRO.

Pentru a accesa contul de utilizator trebuie să parcurgeți următorii pași:

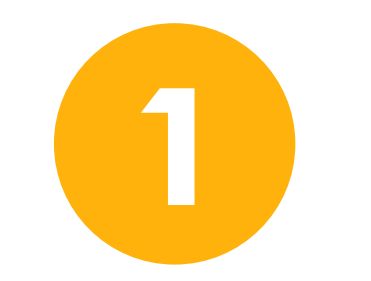

Accesați site-ul RetuRO, www.returosgr.ro și apoi faceți clic pe butonul "Înregistrează-te în platforma SGR" aflat în partea dreaptă a meniului principal și veți fi redirecționat către ecranul principal al portalului. Aceasta este pagina unde vă puteți oricând conecta la contul dvs. și se poate accesa și direct, la următorul link: https://portal.returosgr.ro.

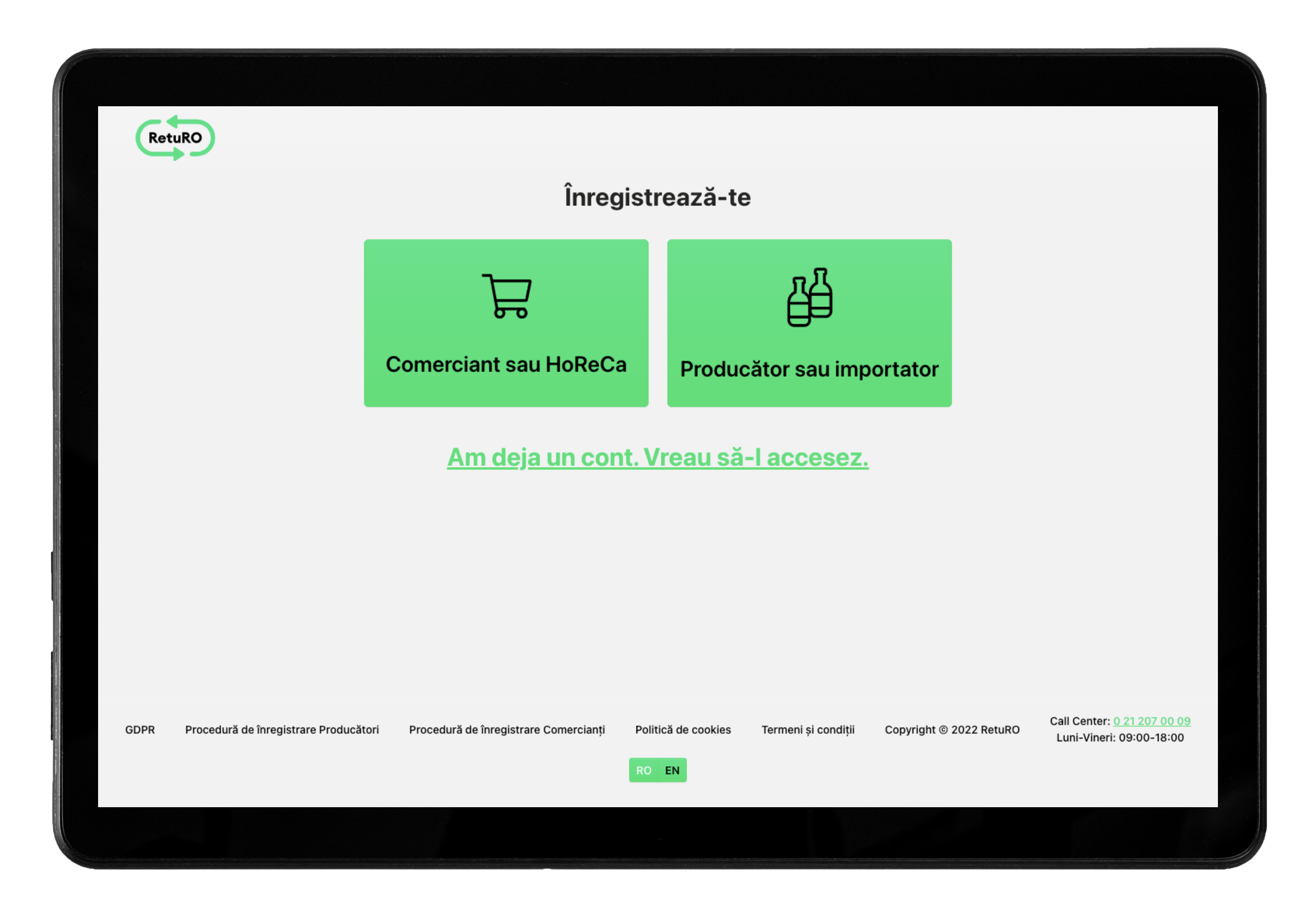

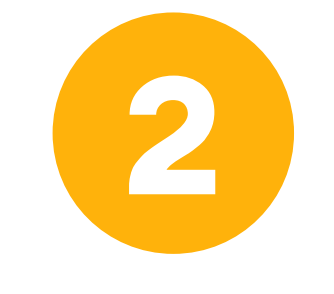

Faceți clic pe "Am deja un cont. Vreau să-l accesez" și se va afișa ecranul de autentificare. Pentru accesarea contului introduceți adresa de email și parola setată apoi clic pe butonul "Conectare".

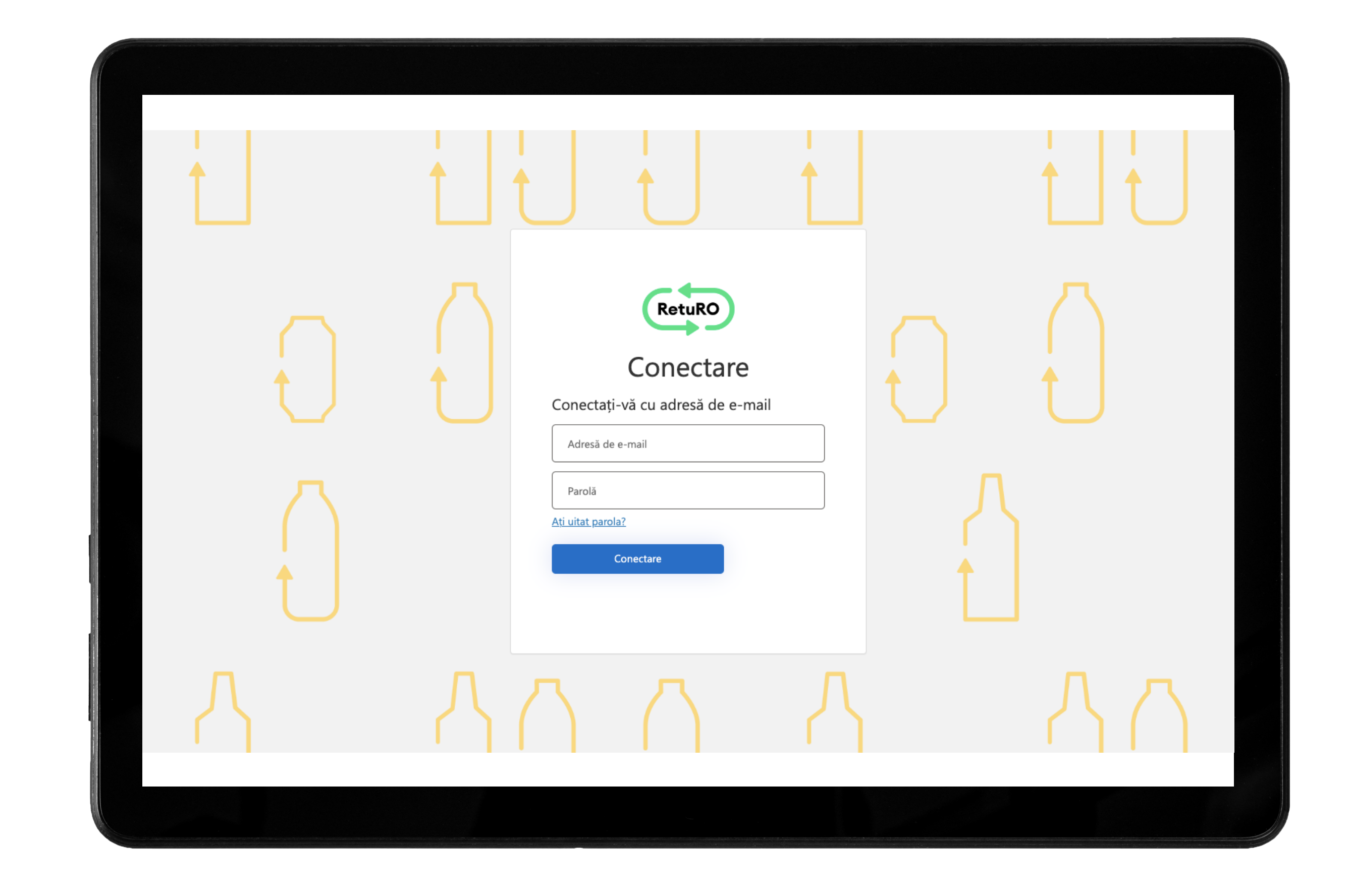

În cazul în care nu vă mai amintiți parola, faceți clic pe "Ați uitat parola?" și solicitați un cod de resetare parolă. Urmați instrucțiunile din **Appendix 1 -Resetarea parolei** de la sfârșitul acestui document.

După accesare contului aveți acces la principalele functionalități ale contului și puteți începe completarea datelor specifice tipului de activitate pentru care v-ați înregistrat.

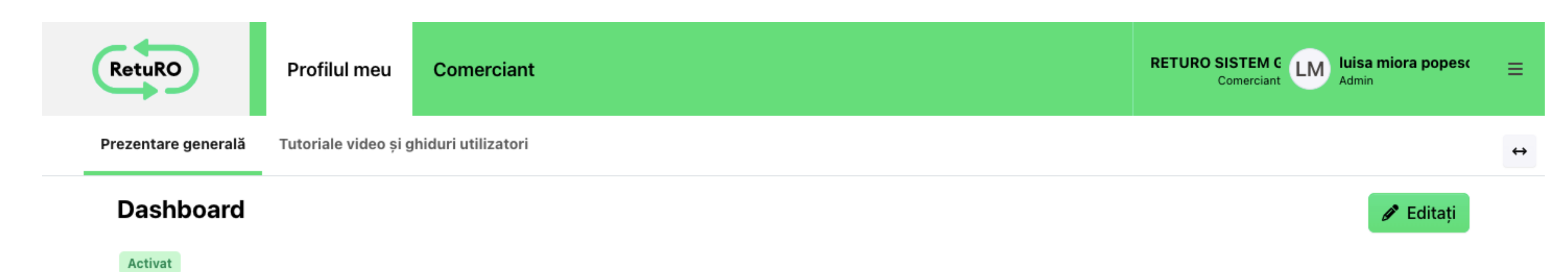

| Informații de bază                                                        |                                           |                                      | Reprezentant firmă (semnatar                                |
|---------------------------------------------------------------------------|-------------------------------------------|--------------------------------------|-------------------------------------------------------------|
| Cod partener<br>R000023                                                   | Tip partener<br><b>Trader</b>             |                                      | luisa mioara popescu<br>contabilitate@returosgr.ro<br>CEO   |
| Numele firmei<br>RETURO SISTEM GARANȚIE RETURNARE S.A.                    |                                           |                                      | andrei remus popescu<br>Info@returosgr.ro<br><sub>CFO</sub> |
| Cod Unic de Înregistrare la Registrul Comerțului (CUI)<br><b>45721171</b> | Plătitor de TVA<br>✔                      | Cod de TVA (RO)<br><b>RO45721171</b> |                                                             |
| Numărul de ordine din Registrul Comerțului (J/<br>/)<br>J40/3853/2022     | Denumirea comercialà<br>RETURO SISTEM GAF | ă a firmei<br>RANȚIE RETURNARE S.A.  |                                                             |

| Adresa sediului social  | Adresa de corespondență |
|-------------------------|-------------------------|
| Str. Ion Ghica 13       | Str. Ion Ghica 13       |
| Sector 3 Mun. Bucureşti | Sector 3 Mun. Bucureşti |
| MUNICIPIUL BUCUREŞTI    | MUNICIPIUL BUCUREŞTI    |
| 30045 România           | 30045 România           |

IBAN

RO69PORL5155837584885423

#### Persoane de contact

Numele și prenumele persoanei de contact

luisa miora popescu

E-mail luisa.mioara.popescu@gmail.com

| GDPR                                   | Politică de cookies                                  | Termeni și condiții | Copyright © 2022 RetuRO | RO EN |
|----------------------------------------|------------------------------------------------------|---------------------|-------------------------|-------|
| <u>Certificatului de</u>               | <u>Înregistrare de la Registrul Comerț</u>           | ului                |                         |       |
| Certificat Fiscal                      |                                                      |                     |                         |       |
| E-mail de corespo<br>luisa.mioara.pope | ondență pentru documentele fiscale<br>escu@gmail.com |                     |                         |       |
| +402345343434                          |                                                      |                     |                         |       |

# Principalele functionalități ale contului de utilizator pentru comercianți sunt:

PROFILUL UTILIZATORULUI – unde se regăsesc informații despre companie și datele persoanei de contact desemnate din partea comerciantului în relația cu administratorul SGR. În această secțiune puteți oricând edita datele companiei, precum adresa de corespondență, informații bancare sau să adăugați alți reprezentanți autorizați ai companiei.

**PROFILUL COMERCIANTULUI** – această secțiune permite adăugarea punctelor de vânzare și a punctelor de returnare precum și crearea de rapoarte de vânzare pentru fiecare punct declarat. Tot aici se va putea accesa arhiva de documente și contracte precum și rapoartele transmise și semnate de ambele părți. Introducerea datelor în contul de utilizator în vederea înregistrării în baza de date a Sistemului de Garantie-Returnare (SGR)

> Ulterior deschiderii contului de utilizator al Comerciantului, se va accesa PROFILUL COMERCIANTULUI pentru a introduce informațiile necesare în vederea finalizării procesului de înregistrare în baza de date a Sistemului de Garanție-Returnare.

> Faceți clic pe tab-ul Comerciant aflat în partea stângă de sus a meniului principal și se va afișa ecranul în care puteți adăuga punctele de vânzare și rapoartele de vânzare aferente acestora. Tot din această secțiune se vor putea semna și transmite rapoartele către RetuRO.

| RetuRO Profilul meu Con                | omerciant                                                                  | RETURO SISTEM C<br>Comerciant LM Admin | ≡                 |
|----------------------------------------|----------------------------------------------------------------------------|----------------------------------------|-------------------|
| Puncte de vânzare Rapoarte Documente ș | și Contracte                                                               |                                        | $\leftrightarrow$ |
| Puncte de vânzare                      |                                                                            |                                        |                   |
| J <b>2</b> € Căutare                   |                                                                            | <b>▼</b> ×C'+ Adaugă                   |                   |
|                                        | <b>Nu există date disponibile</b><br>Nu se găsesc date pentru acest filtru |                                        |                   |

Adăugarea punctelor de vânzare și a rapoartelor de vânzare se poate face manual sau prin import de fișiere tip .CVS.

| RetuRO Profilul meu Com                                 | erciant           |                     | RE | TURO SISTEM C<br>Comerciant LM Admin | ¢ ; |
|---------------------------------------------------------|-------------------|---------------------|----|--------------------------------------|-----|
| <b>incte de vânzare</b> Rapoarte Documente și C         | ontracte          |                     |    |                                      |     |
| Noul punct de vânzare                                   |                   |                     |    | Importă fișier csv                   |     |
| Comerciant *                                            |                   |                     |    |                                      |     |
| <b>RETURO SISTEM GARANȚIE RETURNARE S.A.</b><br>R000023 |                   |                     |    | Trader 🗡                             |     |
| Numele punctului de vânzare *                           |                   | ld. intern          |    |                                      |     |
|                                                         |                   |                     |    |                                      |     |
| Tipul de colectare anticipat *                          |                   | Tip de scutire *    | Su | prafață *                            |     |
| Nici unul                                               | ~                 | Doar vânzări online | ~  | Nici un magazin real 🛛 🗸 🗸           |     |
| Adresa punctului de lucru                               |                   |                     |    |                                      |     |
| Județul *                                               |                   | Localitatea *       |    | Cod poștal                           |     |
| Județul                                                 | ~                 |                     |    |                                      | ]   |
| Numele străzii *                                        | Numărul străzii * | Detalii adresă      |    |                                      |     |
|                                                         |                   |                     |    |                                      |     |
|                                                         |                   |                     |    |                                      |     |

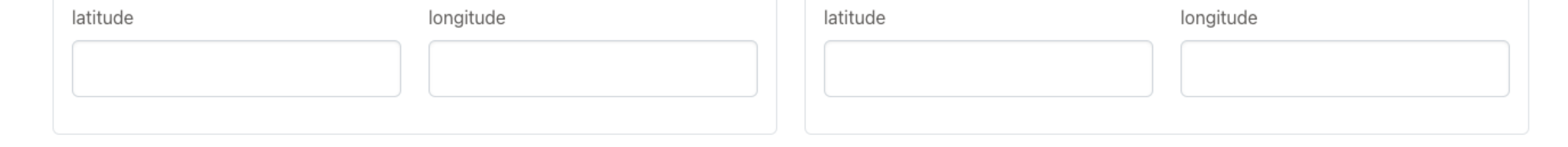

Locatia de ridicare

#### Orele de funcționare ale magazinului \*

Locația ușii din fată

| Luni                  |                                 |                     |                                              |       |
|-----------------------|---------------------------------|---------------------|----------------------------------------------|-------|
| Marţi                 |                                 |                     |                                              |       |
| Miercuri              |                                 |                     |                                              |       |
| Joi                   |                                 |                     |                                              |       |
| Vineri                |                                 |                     |                                              |       |
| Sâmbătă               |                                 |                     |                                              |       |
| Duminică              |                                 |                     |                                              |       |
| Persoane de cont      | tact                            |                     |                                              |       |
| Numele și prenumele p | persoanei de contact * E-mail * |                     | Numărul de telefon al persoanei de contact * |       |
|                       | @                               |                     | +40xxxxxxx                                   | × +   |
| Adăugați punct de v   | anzare                          |                     |                                              |       |
| GDPR                  | Politică de cookies             | Termeni și condiții | Copyright © 2022 RetuRO                      | RO EN |

Clic pe "+Adaugă" și apoi clic pe butonul "Importă fișier csv" sau completați formularul, dacă optați pentru introducerea manuală a datelor. Indiferent de modul de introducere a punctelor de vânzare pentru care optați este necesar să furnizați câteva informații specifice pe care le enumerăm și le definim mai jos:

Numele punctului de vânzare\* – în cazul în care dețineți mai multe puncte de vânzare este indicat ca acestea să fie denumite diferit astfel încât să fie ușor de identificat.

ID intern – acest câmp este adresat companiilor care au mai multe puncte de vânzare și în interiorul organizației sunt identificate printr-un id unic.

Tipul de colectare anticipat<sup>\*</sup> – reprezintă modalitatea anticipată de colectare a ambalajelor de la consumatori și poate să fie manuală sau prin echipamente de preluare (automat/RVM) sau nici una dintre acestea.

Tip scutire – acest câmp se va completa automat cu "nici unul" dacă anterior ați selectat o modalitate de colectare în cadrul punctului de vânzare. În cazul în care anterior ați selectat "nici unul" atunci la Tip Scutire trebuie să selectați una dintre opțiunile din care să rezulte că vă încadrați la una dintre excepțiile enumerate în art. 17 din HG nr. 1074/2021, după cum urmează:

Selectați Doar vănzări online dacă desfășurați activități de vânzare exclusiv online;

🔶 Dacă desfășurați activități de vânzare exclusiv prin intermediul

- automatelor atunci selectați Vânzări exclusiv prin intermediul automatelor;
- Selectați HoReCa dacă sunteți comerciant HoReCa;
- Suprafața punctului de vânzare este mai mică de 200 mp și optați pentru organizarea unui punct de colectare comun cu unul organizat și administrat de Unitatea Administrativ Teritorială. În acest caz selectați Punct de colectare comun cu UAT;
- Selectați Punct de colectare comun cu alți comercianți dacă suprafața punctului de vânzare este mai mică de 200 mp iar în acest caz optați pentru organizarea unui punct de colectare în asociere cu un alt comerciant.

Atenție: pentru ultimele două opțiuni de mai sus, distanța până la punctul de returnare realizat nu poate fi mai mare de 500 m față de fiecare structură de vânzare a comerciantului din acordul de parteneriat, pentru structurile de vânzare din localități rurale, respectiv 150 m pentru structurile de vânzare din localități urbane.

## Suprafață\* – selectați suprafața pe care se desfășoară activitatea de vânzare a punctului declarat.

Adresa punctului de lucru<sup>\*</sup> - completați toate câmpurile obligatorii și furnizați informații suplimentare la Detalii adresă astfel încât punctul de vânzare să fie foarte ușor de localizat. Coordonatele GPS pentru intrarea principală a punctului de vânzare

- Locația ușii din față și coordonatele GPS pentru punctul de colectare – Locația de ridicare – această secțiune este opțională, însă RetuRO va aprecia completarea acestor câmpuri deoarece va ajuta la cartografierea adreselor pentru configurarea infrastructurii necesare pentru ridicarea ambalajelor din punctele de colectare.

Orele de funcționare ale magazinului\* – această secțiune se va completa cu orele de funcționare ale punctului de vânzare și se pot adăuga până la două sloturi orare pe zi. Dacă operați un punct de vânzare de tip non-stop atunci ora 00:00 este ora de deschidere și 24:00 ora de închidere.

Persoane de contact\* – pentru fiecare punct de vânzare puteți adăuga maxim două persoane de contact, cuprinzând următoarele informații: nume și prenume, adresa de e-mail și numărul de telefon.

#### Introducerea manuală a punctelor de vânzare

Dacă optați pentru introducerea manuală a punctelor de vânzare atunci faceți clic pe butonul "+ Adaugă" și completați formularul de mai jos:

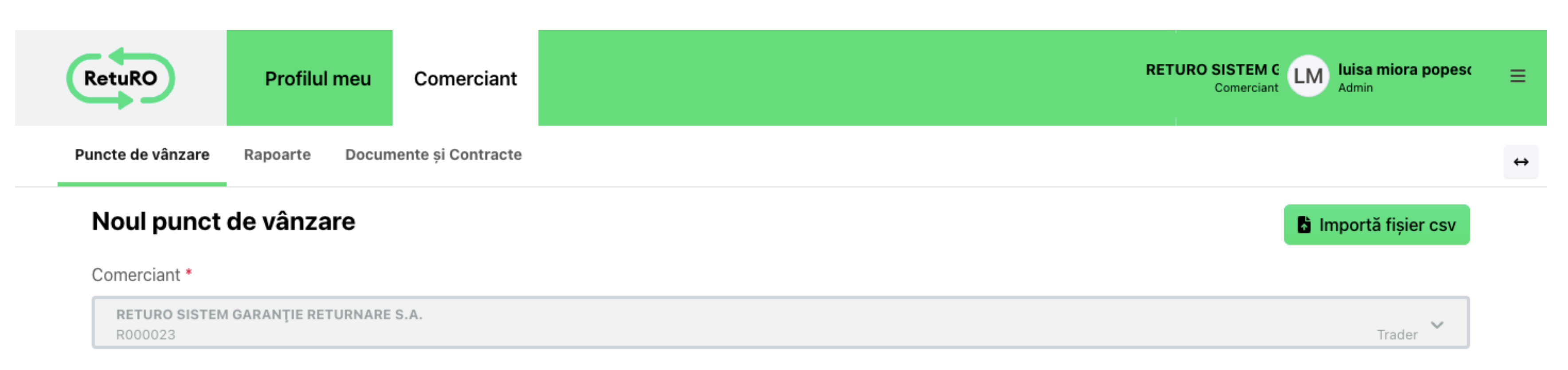

| Numele punctului de vânzare *  |   | ld. intern                |                      |   |
|--------------------------------|---|---------------------------|----------------------|---|
| Tipul de colectare anticipat * |   | Tip de scutire *          | Suprafață *          |   |
| Nici unul                      | ~ | Doar vânzări online 🗸 🗸 🗸 | Nici un magazin real | ~ |
| Adresa punctului de lucru      |   |                           | Orderestal           |   |
|                                |   | Localitatea               | Cod postal           |   |

| Județul |         | Loodintotod | eeu poyta. |
|---------|---------|-------------|------------|
|         | Județul |             |            |

|        |      |        | - 44 |
|--------|------|--------|------|
| NUMBER | 0 01 | 100711 | - 25 |
| NITTE  |      |        | -    |
| NULLIC | 0 0  | uazii  |      |
|        |      |        |      |

Numărul străzii \* Detalii adresă

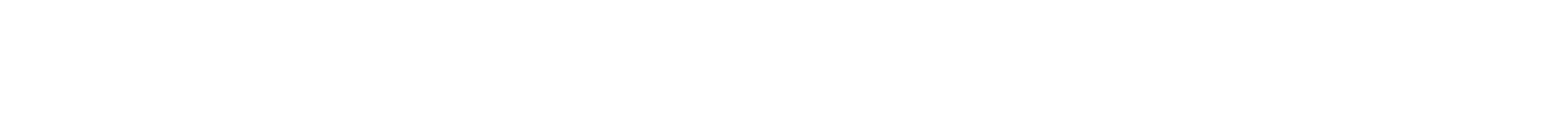

| Locația ușii din față |           | Lo | ocația de ridicare |           |
|-----------------------|-----------|----|--------------------|-----------|
| latitude              | longitude |    | latitude           | longitude |
|                       |           |    |                    |           |

#### Orele de funcționare ale magazinului \*

| Luni     |  |
|----------|--|
| Marţi    |  |
| Miercuri |  |
| Joi      |  |
| Vineri   |  |
| Sâmbătă  |  |

| Numele și prenumele persoanei de contact * E-mail * Numărul de telefon |                           |
|------------------------------------------------------------------------|---------------------------|
|                                                                        | al persoanei de contact * |
| @ +40xxxxxxx                                                           | × +                       |
| Adăugați punct de vânzare                                              |                           |

După ce ați terminat de completat formularul faceți clic pe butonul "Adăugați punct de vânzare" pentru a salva înregistrarea. Pentru a adăuga un nou punct de vânzare faceți clic din nou pe butonul "+ Adaugă" și completați un formular nou.

| RetuRO            | Profilul r  | meu Co         | merciant    |              |                           |                     |                 | RETU     | RO SISTI<br>Come | EM G LM    | <b>luisa miora</b>  <br>Admin | popesc ≡ |
|-------------------|-------------|----------------|-------------|--------------|---------------------------|---------------------|-----------------|----------|------------------|------------|-------------------------------|----------|
| Puncte de vânzare | Rapoarte    | Documente ș    | i Contracte |              |                           |                     |                 |          |                  |            |                               | +        |
| Puncte de v       | vânzare     |                |             |              |                           |                     |                 |          |                  | <b>*</b> D | escărcați ca                  | CSV      |
| ↓ <u>¢</u> O      |             | Căutare        |             |              |                           |                     |                 | Ŧ        | ×                | G          | + Adau                        | ıgă      |
| # ID              | Numele p    | ounctului de v | ânzare Id   | . intern Tip | ul de colectare anticipat | Tip de scutire      | Suprafață       |          | Actu             | alizat la  | Status                        |          |
| 1 R000023000      | 01 ABC shop | p 1            | 10          | 0 Aut        | omat (RVM)                | Nici unul           | Între 601 și 8  | 00 m2    | 18.              | 12.2022    | Creată                        | Ē        |
| 2 R000023000      | 02 ABC shop | p 2            | 10          | 1 Aut        | omat (RVM)                | Nici unul           | Între 401 și 6  | 00 m2    | 18.              | 12.2022    | Creată                        | Ō        |
| 3 R000023000      | 03 ABC shop | р 3            | 10          | 2 Mar        | nual                      | Nici unul           | Între 201 și 40 | 00 m2    | 18.1             | 12.2022    | Creată                        | Ō        |
| 4 R000023000      | 04 Shop15   |                |             | Nici         | unul                      | Doar vânzări online | Nici un maga:   | zin real | 26.              | 12.2022    | Creată                        | Ē        |

10 🕶

Trader

### Introducerea punctelor de vânzare prin importul de fișiere tip .CSV

O modalitate simplă de introducere a punctelor de vânzare este cea de import a unui fișier de tip .CSV, descărcat în prealabil din secțiunea "Instrucțiuni și exemple" din partea de jos a ecranului.

Completați fișierul conform specificațiilor din fișierele exemplu, faceți clic pe "Încărcați documentul" și apoi apăsați butonul "Trimite".

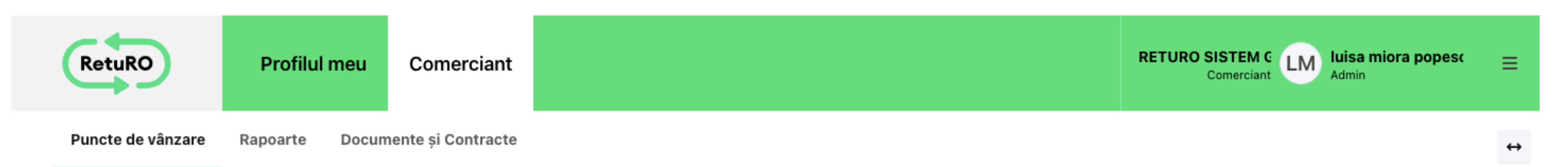

#### Încarcă fișierul cu Punctele de Vanzare

Comerciant \*

RETURO SISTEM GARANȚIE RETURNARE S.A. R000023

Puncte de vânzare în format CSV \*

| Încărcați documentul    | Dimensiunea maximă a fișierului 10MB |
|-------------------------|--------------------------------------|
| Trimite                 |                                      |
| Instrucțiuni și exemple |                                      |

| GDPR                                                 | Politică de cookies | Termeni si conditii | Copyright © 2022 RetuRO | PO EN |  |
|------------------------------------------------------|---------------------|---------------------|-------------------------|-------|--|
|                                                      |                     |                     |                         |       |  |
|                                                      |                     |                     |                         |       |  |
|                                                      |                     |                     |                         |       |  |
|                                                      |                     |                     |                         |       |  |
|                                                      |                     |                     |                         |       |  |
| <ul> <li><u>Fișier CSV gol</u></li> </ul>            |                     |                     |                         |       |  |
| <ul> <li>Exemplu de fișier CS<sup>1</sup></li> </ul> | V                   |                     |                         |       |  |
| Descarcați instrucțiui                               | <u>nı</u>           |                     |                         |       |  |

#### Puncte de vânzare - editarea datelor deja introduse

Puteți edita oricând datele introduse, selectând punctul de vânzare pentru care doriți să schimbați anumite date, iar apoi faceți clic pe "Editați". După corectarea informațiilor nu uitați să salvați cu un clic pe butonul "Salvați punctul de vânzare" de la sfârșitul formularului. Recomandăm ca aceste date să fie editate ori de cate ori aveți anumite modificări la punctul de vânzare, precum schimbarea programului de funcționare sau a persoanelor de contact.

| RetuRO            | Profilul meu      | Comerciant         |            | RETURO SISTEM C LM luisa miora popes | sc = |
|-------------------|-------------------|--------------------|------------|--------------------------------------|------|
| Puncte de vânzare | Rapoarte Docun    | nente și Contracte |            |                                      | ·    |
| R0000230          | 003               |                    |            | 🖋 Editați                            |      |
| Creată            |                   |                    |            |                                      |      |
| Informații de l   | bază              |                    |            |                                      |      |
| Numele come       | erciantului       |                    | Creat la   | Actualizat la                        |      |
| RETURO SIS        | TEM GARANȚIE RETU | IRNARE S.A.        | 18.12.2022 | 18.12.2022 20:48:21                  |      |
| Numele punc       | tului de vânzare  |                    | Id. intern |                                      |      |
| ABC shop 3        |                   |                    | 102        |                                      |      |

| Tipul de colectare anticipat | Tip de scutire      | Suprafață                 |
|------------------------------|---------------------|---------------------------|
| Manual                       | <b>Nici unul</b>    | Între 201 și 400 m2       |
| Adresa punctului de lucru    |                     |                           |
| Județul                      | Localitatea         | Adresa punctului de lucru |
| Municipiul Bucuresti [40]    | Bucurest            | White st. 3               |
|                              | Cod poștal<br>10013 |                           |

| Locația ușii din față             |
|-----------------------------------|
| 46.0675017819326, 23.566381770481 |

| Orele de funcționare ale magazinului       |                                |                                            |  |  |  |  |  |
|--------------------------------------------|--------------------------------|--------------------------------------------|--|--|--|--|--|
| Zi                                         | Interval                       |                                            |  |  |  |  |  |
| Luni                                       | 08:00 - 18:00                  |                                            |  |  |  |  |  |
| Marţi                                      | 08:00 - 17:00<br>18:00 - 23:00 |                                            |  |  |  |  |  |
| Vineri                                     | 08:00 - 10:00                  |                                            |  |  |  |  |  |
| Sâmbătă                                    | 08:00 - 18:00                  |                                            |  |  |  |  |  |
|                                            |                                |                                            |  |  |  |  |  |
| Persoane de contact                        |                                |                                            |  |  |  |  |  |
| # Numele și prenumele persoanei de contact | E-mail                         | Numărul de telefon al persoanei de contact |  |  |  |  |  |
| 1 Maria Dalca                              | maria.dalca@abcshop.ro         | 4089898989                                 |  |  |  |  |  |
|                                            |                                |                                            |  |  |  |  |  |

| GDPR | Politică de cookies | Termeni și condiții | Copyright © 2022 RetuRO | RO EN |
|------|---------------------|---------------------|-------------------------|-------|
|      |                     |                     |                         |       |

### Adăugarea rapoartelor de vânzări de produse în ambalaje SGR

După ce s-au introdus punctele de vânzare urmează introducere vânzării de produse în ambalaje SGR. Aceste date pot fi completate defalcat pe fiecare structură de vânzare (opțional) sau poate fi furnizat un număr total. Informațiile vor fi completate pentru anul calendaristic anterior (date reale) și, respectiv anul curent (date prognozate), celui în care este definitivată procedura de înregistrare a Comercianților în SGR.

Astfel, de exemplu, în măsura în care procedura de înregistrare este definitivată în 2023, datele completate vor corespunde anului calendaristic 2022 (real) și 2023 (prognoză). RetuRO apreciază introducerea numărului total de produse vândute defalcat pe fiecare structură de vânzare, chiar dacă aceasta este opțională, deoarece va ajuta la o estimare cât mai corectă a infrastructurii necesare și a resurselor logistice implicate - de la numărul necesar de centre de sortare și de numărare a ambalajelor returnate, până la dispunerea geografică a acestora. Acest lucru va permite RetuRO o organizare logistică care să răspundă cât mai bine nevoilor din teren.

Adăugarea rapoartelor de vânzări se face din tab-ul Comerciant aflat în partea stângă a ecranului principal. Selectați "Rapoarte" și se va deschide ecranul Rapoartele comerciantului.

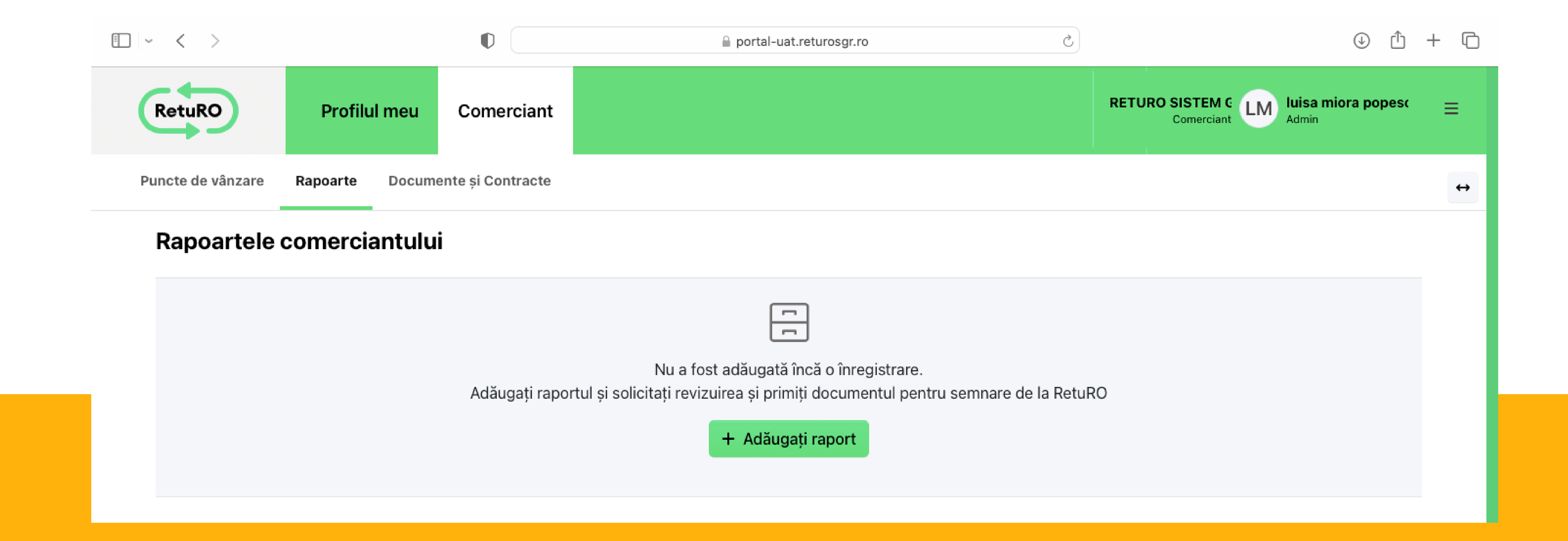

Pentru a crea un raport, faceți clic pe butonul "+Adăugați raport". Puteți opta pentru adăugare manuală sau prin import de fișiere tip CVS.

#### Adăugarea manuală a rapoartelor de vânzare

Dacă optați pentru introducerea manuală a datelor atunci faceți clic pe butonul "Manual", apoi selectați anul și punctul de vânzare pentru care doriți să faceți raportarea și apoi introduceți numărul total de produse în ambalaje SGR comercializate (ambalaje nereutilizabile din sticlă, plastic sau metal, cu volume cuprinse între 0,1 l și 3 l inclusiv). Creați un raport pentru anul anterior notificării și unul pentru anul în care se face notificarea.

| RetuRO            | Profilul meu | Comerciant           | RETURO SISTEM C<br>Comerciant LM Admin | ≡ |
|-------------------|--------------|----------------------|----------------------------------------|---|
| Puncte de vânzare | Rapoarte Doo | cumente și Contracte |                                        | ↔ |
| Raport →          | REPR00002    | 270001               |                                        |   |
|                   |              |                      | Nu există date disponibile             |   |
|                   |              |                      | 10 -                                   |   |

#### Trimiteți datele raportului

Manual Format fișier CSV

Dacă optați pentru introducerea manuală a datelor, selectați anul și punctul de vânzare pentru care doriți să faceți raportarea și apoi introduceți numărul total de produse în ambalaje SGR comercializate (ambalaje nereutilizabile din sticlă, plastic sau metal, cu volume cuprinse între 0,1 l și 3 l inclusiv). Creați un raport pentru anul anterior notificării și unul pentru anul în care se face notificarea.

| \n *       |              |              | Punct de vânzare          |  |
|------------|--------------|--------------|---------------------------|--|
| 2022       |              |              | Alege un punct de vânzare |  |
| Cantitatea | 20           | 17 - 2028    |                           |  |
| 0          | 2017<br>2019 | 2018<br>2020 |                           |  |
| 0          | 2021         | 2022         |                           |  |
| Trincite   | 2023         | 2024         |                           |  |

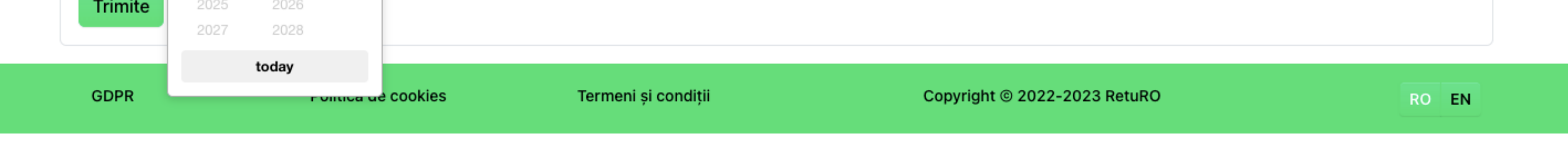

Pentru fiecare raport creat apăsați butonul trimite pentru a înregistra raportul. Apoi reveniți la formular pentru a crea alt rapoart, pentru un alt punct de vânzare sau pentru un an diferit.

Atenție! În cazul în care ați introdus greșit cantitatea, puteți să reveniți la formular, selectați anul, punctul de vânzare pentru care doriți să editați cantitatea vândută iar apoi apasând butonul "Trimite" se va efectua suprascriere pe raportul deja introdus.

### Adăugarea rapoartelor de vânzare prin importul fișierelor de tip .csv

O altă modalitate de introducere a rapoartelor de vânzare este cea de import a unui fișier de tip .CSV, descărcat în prealabil din secțiunea "Instrucțiuni și exemple" din partea de jos a ecranului.

Completați fișierul conform specificațiilor din fișierele exemplu, faceți clic pe "Încărcați documentul" și apoi apăsați butonul "Trimite".

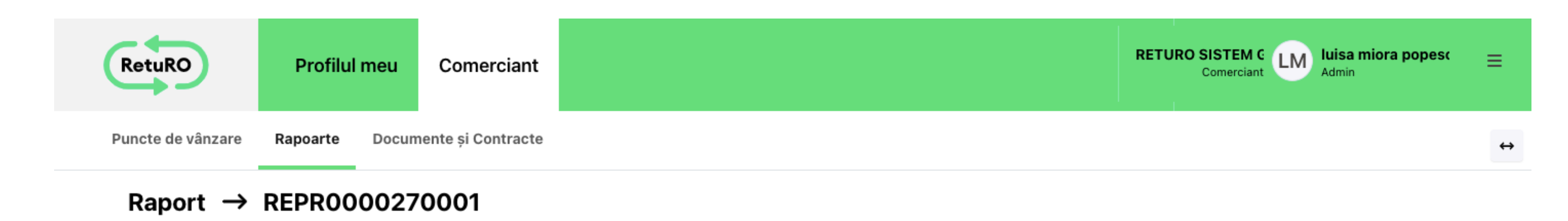

|                                                                                             |                               | <b>Nu există date disp</b><br>Nu există date | e<br>e               |      |
|---------------------------------------------------------------------------------------------|-------------------------------|----------------------------------------------|----------------------|------|
|                                                                                             |                               |                                              |                      | 10 - |
|                                                                                             |                               |                                              |                      |      |
| Manual                                                                                      | Format fișier CSV             |                                              |                      |      |
| Doport in format Of                                                                         | 2\/ *                         |                                              |                      |      |
| Raport in format CS                                                                         | 5V *                          |                                              |                      |      |
|                                                                                             | Incărcați documentul          | Dimensiunea maxim                            | nă a fișierului 10MB |      |
|                                                                                             |                               |                                              |                      |      |
| Trimite                                                                                     |                               |                                              |                      |      |
| Trimite                                                                                     |                               |                                              |                      |      |
| Trimite<br>strucțiuni și exe                                                                | emple                         |                                              |                      |      |
| Trimite<br>Istrucțiuni și exe                                                               | emple                         |                                              |                      |      |
| Trimite<br>Istrucțiuni și exe<br>• Descărcați inst                                          | emple<br>trucțiuni            |                                              |                      |      |
| Trimite<br>Istrucțiuni și exe<br>• <u>Descărcați inst</u><br>• <u>Exemplu de fiși</u>       | emple<br>trucțiuni<br>ier CSV |                                              |                      |      |
| Trimite<br>Istrucțiuni și exe<br>• Descărcați inst<br>• Exemplu de fiși<br>• Fișier CSV gol | emple<br>trucțiuni<br>ier CSV |                                              |                      |      |
| Trimite<br>Strucțiuni și exe<br>Descărcați inst<br>Exemplu de fiși<br>Fișier CSV gol        | emple<br>trucțiuni<br>ier CSV |                                              |                      |      |
| Trimite<br>Istrucțiuni și exe<br>Descărcați inst<br>Exemplu de fiși<br>Fișier CSV gol       | emple<br>trucțiuni<br>ier CSV |                                              |                      |      |

#### Transmiterea rapoartelor de vânzare

După verificarea rapoartelor de vânzare, dacă acestea sunt corecte atunci puteți să transmiteți rapoartele către RetuRo.

Accesați rapoartele deja introduse din tab-ul Comerciant aflat în partea stângă a ecranului principal, selectați "Rapoarte" și se va deschide ecranul Rapoartele comerciantului apoi faceți clic pe butonul "Trimiteți raportul".

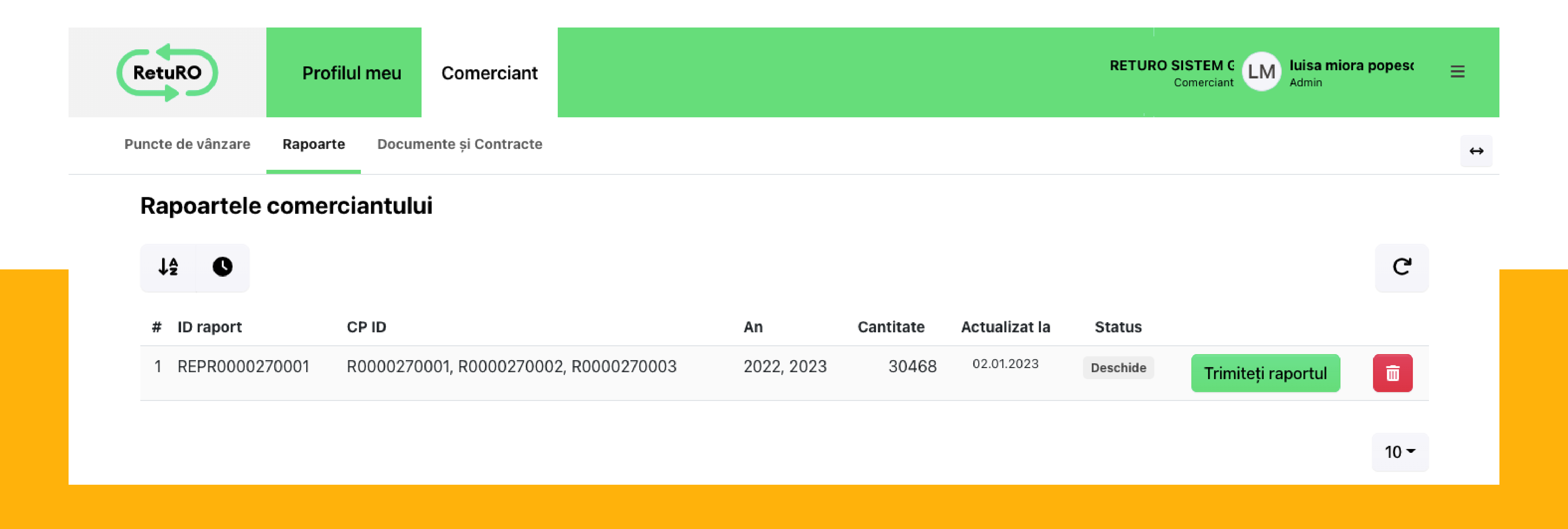

#### După ce ați finalizat pașii de transmitere raport, statusul rapoartelor din

sectiunea "Rapoartele Comerciantului" se va modifica din "Deschide" în "Se așteaptă semnătură" și vom avea următoarele două opțiuni: "Redeschide" - caz în care încă mai putem edita rapoartele și butonul "Semnează", caz în care se trece la pasul următor, semnarea documentului pentru a finaliza înregistrarea.

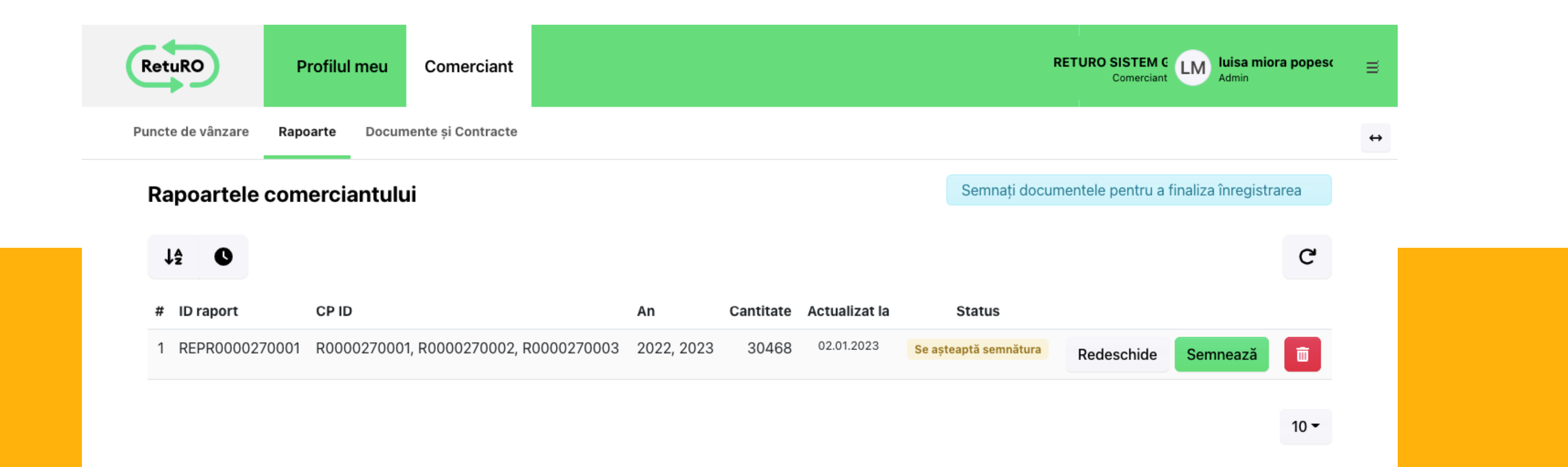

![](_page_11_Picture_8.jpeg)

Atentie: După semnarea documentelor nu se mai pot edita rapoartele transmise. Verificați cu atenție Formularul Standard de Înregistrare în SGR care urmează să fie semnat, pentru a vă asigura că datele sunt corecte.

### Appendix 1 - Resetarea parolei

### Parcurgeți pași următori pentru a vă reseta parola:

1. Introduceți adresa de e-mail utilizată la înregistrarea contului dvs. apoi apăsați butonul "Trimiteți un cod de verificare". Veți primi un cod de verificare pe adresa de mail.

| <image/> <section-header><section-header><section-header><section-header><section-header><section-header></section-header></section-header></section-header></section-header></section-header></section-header> |  |  |
|----------------------------------------------------------------------------------------------------|--|--|
| Continuare                                                                                                    |  |  |

# 2. Introduceți codul primit pe email și apoi apăsați butonul "Cod de verificare" pentru validare cod.

![](_page_12_Figure_6.jpeg)

Codul de verificare v-a fost trimis în inbox. Copiați-l în caseta de intrare de mai jos.

luisa.mioara.popescu@gmail.com

Cod de verificare

Cod de verificare Trimiteți un cod nou

Continuare

## 3. Adresa de email a fost validată. Faceți clic pe butonul "Continuare" apoi introduceți noua parolă pe pagina deschisă și apăsați Enter.

![](_page_13_Picture_1.jpeg)

În cazul în care adresa de e-mail pentru care ați solicitat resetarea parolei nu este asociată cu un cont de utilizator, atunci apăsați butonul "Modificați e-mailul" și reluați pașii de resetare parolă.